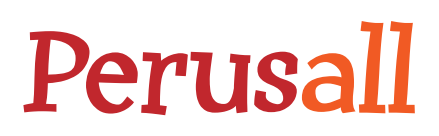

## Redeeming your access code

The Perusall access code that you have purchased is unique to you and the book you are using. It can only be redeemed once, so do not share it with anyone else.

If your instructor has integrated Perusall with your institution's Learning Management System (for example, Blackboard, Canvas, Sakai, Desire2Learn, Moodle, etc):

- 1. Click on the Perusall link or button in your Learning Management System, or click on a Perusall assignment in your Learning Management System.
- 2. The first time you click on the book or on a reading assignment from the book, you will be prompted to purchase it. Click "Enter an access code" in the top bar and then enter the access code you received from the bookstore to gain access.

If your instructor is using Perusall standalone:

- 1. Open a web browser and navigate to <u>https://app.perusall.com</u>.
- 2. If you do not yet have a Perusall account, create one or log in using a social media account.
- 3. After logging in and accepting the Terms of Service and Privacy Policy, click "I am a student" and enter your instructor's course code to enroll in the course.
- 4. The first time you click on the book or on a reading assignment from the book, you will be prompted to purchase it. Click "Enter an access code" in the top bar and then enter the access code you received from the bookstore to gain access.